## **ISTRUZIONI ACCOUNT EDU 2022-2023**

## PROCEDURA

1. ACCEDI A GOOGLE GOOGLE DRIVE https://www.google.com/intl/it\_it/drive/

| 🛆 Google Drive               | ogle Drive Panoramica                                                                                |                     |           |  |
|------------------------------|----------------------------------------------------------------------------------------------------|---------------------|-----------|--|
| Altri strumenti 🗸            | Accedi                                                                                               | Vai a Drive         | Prova Dri |  |
| 2. CLICCA SUL BOTTONE ACCEDI |                                                                                                    |                     |           |  |
|                              | Google                                                                                               |                     |           |  |
| Accedi                       |                                                                                                    |                     |           |  |
| Continua su Google Drive     |                                                                                                    |                     |           |  |
|                              | Indirizzo email o numero di telefono                                                                 |                     |           |  |
|                              | Non ricordi l'indirizzo email?                                                                       |                     |           |  |
|                              | Non si tratta del tuo computer? Utilizza la modalità ospite per accedere privatamente. Scopri di più |                     |           |  |
|                              | Crea un account                                                                                      |                     | Avanti    |  |
| 3. SCRIVERE s                | s.cognome.nome                                                                                       | e@icnord2brescia.ed | u.it      |  |

- 4. PRIMA PASSWORD Nord2bs!
- 5. CAMBIARE LA PASSWORD DOPO PRIMO ACCESSO

In caso di necessità contattare via mail l'animatore digitale Prof.ssa Moscatelli Sara (animatore.digitale@icnord2brescia.edu.it)